## Boka elbil

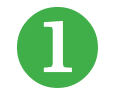

Innan du bokar poolbil första gången måste du registreras som förare i fordonssystemet. Ring Liselotte 18263 i god tid före premiärbokningen!

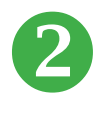

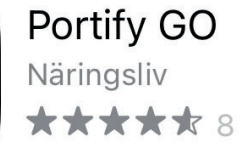

Ladda ner appen från App Store (iPhone) eller Google Play (Android). **3** 

Välj Bokning i nedre menyraden på appen. Bokar du genom datorn går du till adressen www.fleetintelligence.se och där väljer du Boka fordon i menyn. Första gången väljer du lösenord genom att klicka på Glömt lösenord.

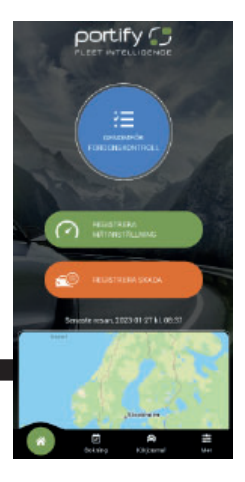

2023-03-13

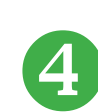

Börja med att välja vilken bilpool. Du väljer Bilpool Tibro. Förväntad körsträcka måste anges. På frågan om syfte anges destination. Som bekräftelse får du en pinkod till din e-postadress och till Mina bokningar i appen.

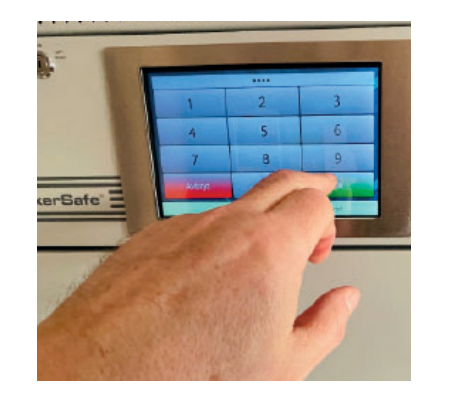

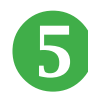

Pinkoden krävs för att du ska få ut nyckeln ur nyckelskåpet. När dörren öppnats väljer du rätt nyckel på displayen. Den nyckel som lyser grönt tar du!

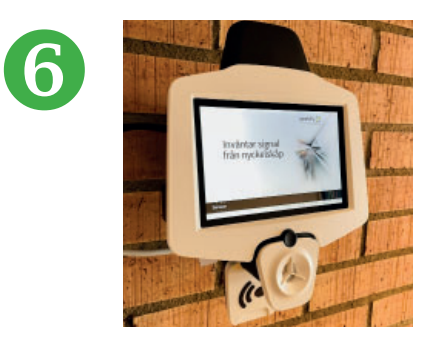

Pinkod och alkoblås krävs för att du ska få ut nyckeln ur nyckelskåpet. När du skrivit in pinkod, högst en kvart före bokad tid, ombeds du blåsa i alkoblåsen. Du blåser ca 5-6 cm från munstycket.

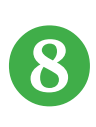

Ta med laddkabeln i bilen när du åker iväg. Kabeln är stöldbegärlig.

Pinkod och alkoblås krävs även för att du ska kunna öppna och hänga tillbaka nyckeln (på rätt plats) efter avslutad bilfärd.

När du är klar med hyrbilen parkerar du bilen på sin parkeringsruta, ansluter laddkabeln och aktiverar laddningen med taggen. Aktiveringen görs på laddstolpen. Urladdad bil laddar fullt på fyra timmar. Hyrd bil debiteras per timme, inte per körsträcka. Behöver du ladda nån annanstans, gör ett utlägg.

**Hyundai Kona ...** WAC94R i parkeringsruta 409 LLB11H i parkeringsruta 410

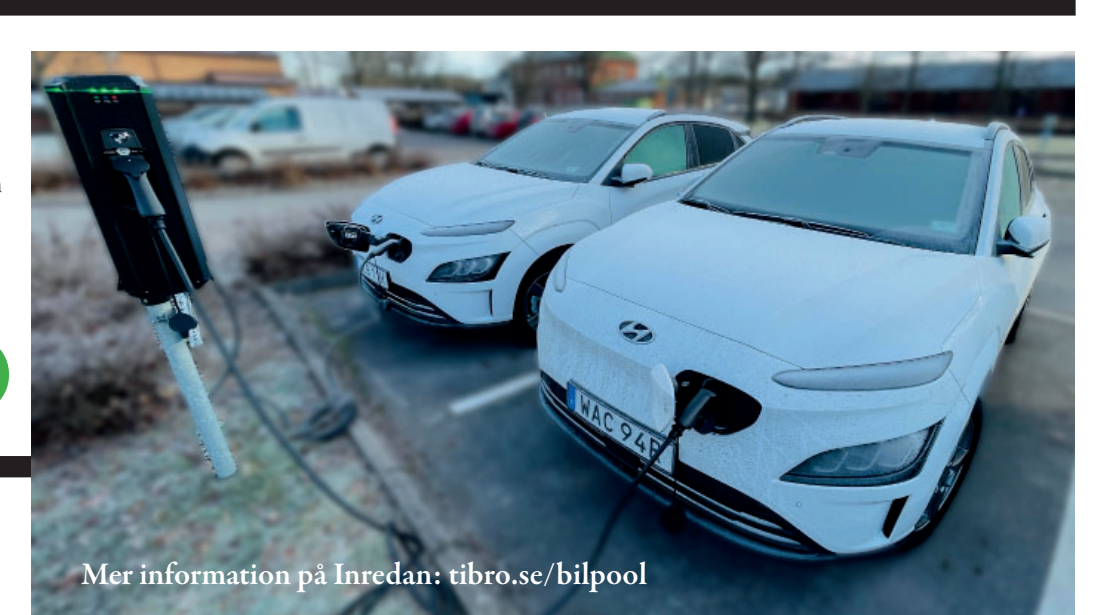